## Add/ Edit/ Remove Leasing Documents

## Add/ Edit/ Remove Leasing Documents:

- 1. Click Control Panel > Content Manager > Available Space > Leasing Documents
- 2. To remove or edit existing leasing documents, select the desired document; and click Remove or Edit.
- 3. To upload leasing documents, click Add.

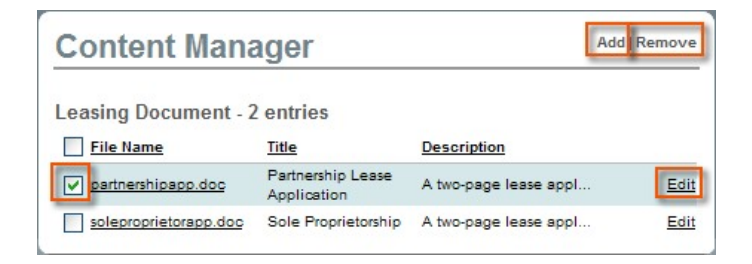

- 4. If Adding or Editing a Leasing Document, fill out the Title and Description.
- 5. Click Browse and locate the file on your computer or local network.
- 6. Click Submit.

| Edit Leasin     | g Document                                                                  |
|-----------------|-----------------------------------------------------------------------------|
| Attributes      |                                                                             |
| Title *         | Partnership Lease Application                                               |
| Description     | A two-page lease application form used for prospective partnership tenants. |
| Document        | * Browse                                                                    |
| * Required Info | Delete Cancel                                                               |